## 🗙 #лучшедома

VK Live

| Телефон или email |  |
|-------------------|--|
|-------------------|--|

| Іароль      |  |
|-------------|--|
|             |  |
|             |  |
| Войти       |  |
|             |  |
| Регистрация |  |
|             |  |

Забыли пароль?

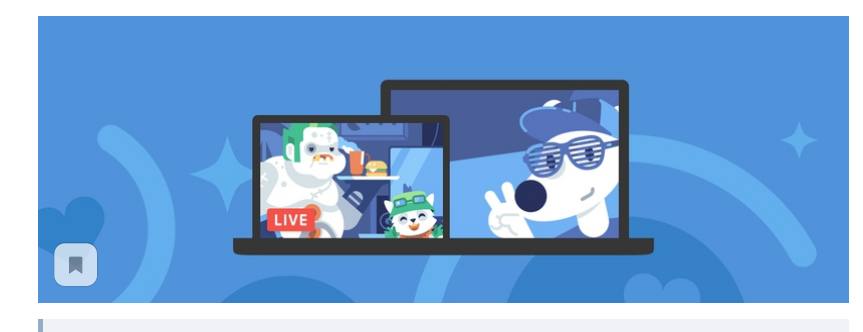

Как создать трансляцию при помощи ПО

Обратите внимание: вы читаете инструкцию по созданию трансляции при помощи специального ПО. Если вы хотите начать трансляцию с телефона, пожалуйста, ознакомьтесь с инструкцией «Как создать трансляцию с мобильного устройства».

Данный способ предназначен для создания трансляции ВКонтакте при помощи специального программного обеспечения (ПО), позволяющего транслировать экран компьютера или использовать профессиональное видеооборудование.

С его помощью можно в режиме реального времени:

Прямые трансляции ВКонтакте

- делиться видео с экрана, внешней камеры или игры;
- проводить профессиональные репортажи с различных мест;
- организовывать круглосуточные эфиры телеканалов и радиостанций
- и многое другое.

## Как создать трансляцию при помощи ПО для вещания

- Откройте полную версию ВКонтакте со своего компьютера;
- выберите место, где появится Ваша прямая трансляция на личной странице или в сообществе, которое Вы администрируете;
- откройте видеозаписи выбранной страницы/сообщества;
- нажмите кнопку «Трансляция» в правом верхнем углу страницы;

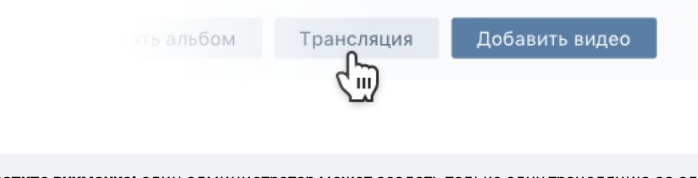

**Обратите внимание:** один администратор может создать только одну трансляцию за один раз. Для нескольких параллельных трансляций в одном сообществе каждую следующую должен создавать другой администратор.

- загрузите обложку будущей трансляции, нажав на поле «Загрузить свою» и выбрав нужное изображение с компьютера;
- для корректного отображения изображение обложки должно иметь соотношение сторон 16 на 9;
- рекомендуемый размер изображения обложки 800 на 450 пикселей;

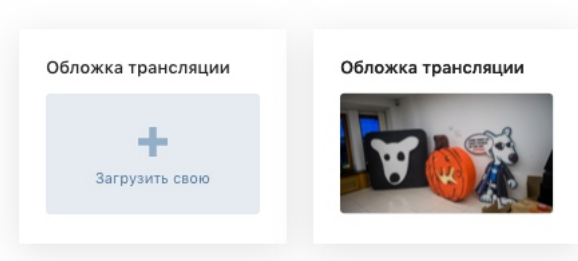

| Трансляция из офис | а ВКонтакте |  |
|--------------------|-------------|--|
| Описание трансляци | и           |  |
| Экскурсия по дому  | «Зингер»    |  |
|                    |             |  |

- выберите категорию будущей трансляции, чтобы она смогла попасть в нужный раздел каталога трансляций;
- для категории «Компьютерные игры» также нужно выбрать название транслируемой игры;

| Разговоры | $\sim$ |
|-----------|--------|

- разверните раздел «Настройки видеокодера» и нажмите на поле «Показать ссылку и ключ», чтобы сгенерировать настройки для ПО для вещания видео;
- никому не сообщайте ссылку и ключ: с их помощью любой пользователь может провести трансляцию на Вашей странице;
- при необходимости Вы можете сгенерировать новые настройки, нажав на ссылку «Сгенерировать новые настройки»;

Настройка видеокодера

URL rtmp://stream.vk.me:443/live?srv=510307&s=aWQ9QUdra1

KEY AGkkSFlZnmQ

В некоторых случаях может понадобиться объединить ссылку и ключ потока в единую строку (например, при использовании серверного ПО): для этого используйте формат URL/KEY — через косую черту (слэш). Пример: rtmp://stream.vk.me:443/abc==/xyz, где rtmp://stream.vk.me:443/abc== – это URL, а xyz – это KEY.

- скопируйте ссылку и ключ;
- не закрывая окна браузера, откройте ПО для вещания (видеокодер) и вставьте в него полученные настройки;

Подробнее про настройку ПО для вещания читайте в инструкции «Как настроить ПО для трансляции»;

- вернитесь в браузер и поставьте галочку «Предварительный просмотр», чтобы провести проверку сигнала перед началом трансляции;
- в режиме предварительного просмотра сигнал будет виден только Вам;
- все остальные пользователи будут видеть заглушку трансляции;

🗹 Предварительный просмотр

 поставьте галочку «Оповестить подписчиков о начале трансляции»: после запуска трансляции подписчики увидят соответствующее уведомление в шапке сайта («колокольчик») — доступно раз в час;

🗹 Оповестить подписчиков о начале трансляции

- нажмите кнопку «Сохранить», чтобы закончить создание трансляции и приступить к проверке сигнала;
- запустите трансляцию в ПО для вещания видео и вернитесь в браузер, чтобы проверить сигнал в открывшемся окне;
- убедившись, что трансляция работает нормально, нажмите кнопку «Опубликовать»;

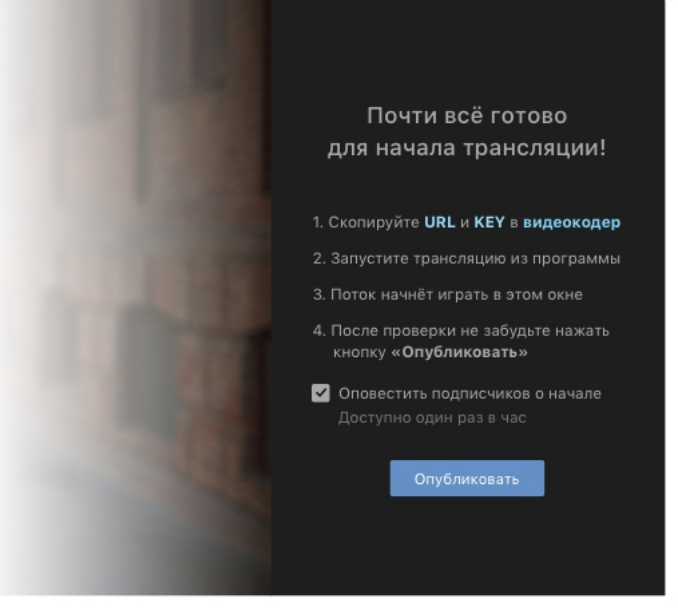

- после проделанных шагов трансляция станет доступна для всех, а справа от видео появится чат для общения зрителей;
- чтобы завершить трансляцию, просто остановите её в ПО для вещания;
- вы можете возобновить трансляцию в течение одной минуты, по истечении которой трансляция окончательно завершится и на её месте станет доступна полная запись эфира.

Читайте также:

- как настроить ПО для трансляции;
- рекомендуемые настройки трансляции;
- как подключить пожертвования для трансляции;
- как проводить трансляции сразу на нескольких площадках;
- часто задаваемые вопросы про трансляции;
- как создать трансляцию с мобильного устройства.

ВКонтакте © 2006-2020

О ВКонтакте Правила Реклама Разработчикам

Русский Українська English